#### Bernd Schmidt

# 3D-Grafiken und Animationen mit Blender Praxiseinstieg

mitp

## Inhalt

|           | VO  | RWORT                    | 13       |
|-----------|-----|--------------------------|----------|
| Kapitel 1 | INS | STALLATION               | 15       |
|           | 1.1 | Was benötigt man?        | 15       |
|           | 1.2 | Download                 | 16       |
|           | 1.3 | Entpacken                | 17       |
|           | 1.4 | Verschieben              | 18       |
|           | 1.5 | Starten                  | 20       |
|           | 1.6 | Legen Sie los!           | 21       |
| Kapitel 2 | OB  | ERFLÄCHE                 | 23       |
|           | 2.1 | Die Standardoberfläche   | 23       |
|           |     | 3D View                  | 25       |
|           |     | Outliner                 | 27       |
|           |     | INIO<br>Pronerties       | 27<br>28 |
|           |     | Timeline                 | 29       |
|           | 2.2 | Andere Editoren          | 30       |
|           |     | Node-Editor              | 30       |
|           |     | File Browser             | 31       |
|           |     | UV/Image-Editor          | 31       |
|           | 2.3 | Benutzereinstellungen    | 32       |
|           |     | Interface                | 32       |
|           |     | Lanning                  | 33       |
|           |     | Add-ons                  | 36       |
|           |     | Themes                   | 37       |
|           |     | File                     | 38       |
|           |     | System                   | 39       |
|           |     | Speicnern                | 41       |
|           | 2.4 | Weitere Funktionen       | 41       |
|           |     | Voreinstellungen         | 42       |
|           |     | Neue Fenster erstellen   | 42       |
|           |     | Fenster löschen          | 43       |
|           |     | Multi-Monitor            | 44       |
|           |     | Speichern                | 44       |
|           | 2.5 | Workshop: Eigene Screens | 45       |
|           | 2.6 | Fragen und Übungen       | 46       |

| Kapitel 3 | GR  | UNDLAGEN                                                               | 47 |
|-----------|-----|------------------------------------------------------------------------|----|
|           | 3.1 | Navigation                                                             | 47 |
|           | 3.2 | Bauelemente                                                            | 49 |
|           | -   | Object und Edit Mode                                                   | 50 |
|           |     | Punkte, Kanten und Flächen                                             | 50 |
|           | 3.3 | Auswahl                                                                | 51 |
|           |     | Arbeit mit einzelnen Elementen                                         | 51 |
|           |     | Mehrfachauswahl                                                        | 52 |
|           |     | Auswahlwerkzeuge                                                       | 52 |
|           |     | Sichtbarkeit                                                           | 53 |
|           | 3.4 | Ausgangspunkt                                                          | 54 |
|           |     | Primitives                                                             | 54 |
|           |     | HINZUTUgen, duplizieren, loscnen<br>Primitivos appasson bai Erstellung | 55 |
|           |     |                                                                        | 50 |
|           | 3.5 | Grundwerkzeuge                                                         | 56 |
|           |     | Greifen, skalieren und rotieren                                        | 56 |
|           |     | Arbeit nur auf einer Achse                                             | 57 |
|           |     | an Maninulator Widget                                                  | 57 |
|           | 26  |                                                                        | -0 |
|           | 3.0 |                                                                        | 50 |
|           | 3.7 | Fragen und Ubungen                                                     | 59 |
| Kapitel 4 | мс  | DELLIERUNG                                                             | 61 |
|           | 4.1 | Box-Modeling                                                           | 61 |
|           | 4.1 | Anwendung                                                              | 61 |
|           |     | Loop Cut                                                               | 62 |
|           |     | Extrude                                                                | 63 |
|           |     | Subdivide                                                              | 66 |
|           |     | Bevel                                                                  | 67 |
|           |     | Snapping                                                               | 68 |
|           | 4.2 | Workshop: Box-Modeling                                                 | 70 |
|           |     | Ein Tisch                                                              | 71 |
|           |     | Der Raum                                                               | 74 |
|           | 4.3 | Poly-by-Poly                                                           | 76 |
|           |     | Anwendung                                                              | 76 |
|           |     | Make Edge/Face                                                         | 77 |
|           |     | Knife                                                                  | 78 |
|           |     | Spin                                                                   | 79 |
|           |     |                                                                        | 80 |
|           | 4.4 | Workshop: Poly-by-Poly                                                 | 80 |
|           |     | Ein Stuhl                                                              | 81 |
|           |     | EINE Flasche                                                           | 84 |
|           |     |                                                                        | 87 |

|           | 4.5        | Modifier<br>Was sind Modifier?<br>Anwendung                                                                                  | 88<br>88<br>89                         |
|-----------|------------|----------------------------------------------------------------------------------------------------|----------------------------------------|
|           | 4.6        | Workshop: Modifier<br>Der Raum<br>Barstuhl                                                                                   | 91<br>91<br>92                         |
|           | 4.7        | Fragen und Übungen                                                                                                    | 96                                     |
| Kapitel 5 | <b>S</b> 0 | FT SURFACES                                                                                                    | 97                                     |
|           | 5.1        | Proportionales Bearbeiten<br>Falloff<br>Begrenzung<br>Modus                                                                  | 97<br>97<br>99<br>99                   |
|           | 5.2        | Workshop: Falloffs<br>Blatt Papier                                                                                           | 99<br>99                               |
|           | 5.3        | Sculpting<br>Funktionsweise<br>Werkzeugpalette<br>Original Sculpting-Methode<br>Dynamische Topologie<br>Mirror<br>Retopology | 101<br>102<br>102<br>104<br>106<br>106 |
|           | 5.4        | Workshop: Sculpting<br>Wachsmalstifte                                                                                        | 107<br>107                             |
|           | 5.5        | Subdivision Surface<br>Modifier<br>Einfluss auf das Modell                                                                   | 110<br>111<br>112                      |
|           | 5.6        | Workshop: Subdivision Surface<br>Barstuhl<br>Kissen                                                                          | 113<br>113<br>116                      |
|           | 5.7        | Fragen und Übungen                                                                                                    | 120                                    |
| Kapitel 6 | MA         | TERIALIEN                                                                                                    | 121                                    |
|           | 6.1        | Eine Frage der Render-Engine                                                                                                 | 121                                    |
|           | 6.2        | Was sind Materialien?                                                                                                    | 122                                    |
|           | 6.3        | Eigenschaften<br>Diffuse Color<br>Glossy<br>Transparency<br>Subsurface Scattering<br>Refraction                              | 123<br>123<br>124<br>124<br>125<br>126 |
|           |            | Uld55                                                                                                    | 127                                    |

|           |             | Emission<br>Fresnel                                                                                                    | 128<br>128                                                                |
|-----------|-------------|----------------------------------------------------------------------------------------------------|---------------------------------------------------------------------------|
|           | 6.4         | Zuweisen von Nodes<br>Cycles starten<br>Aufbau des Node-Systems<br>Material Output                                                                                                    | 130<br>130<br>132<br>132                                                  |
|           | 6.5         | Workshop: Bartisch-Material                                                                                                    | 133                                                                       |
|           | 6.6         | Muster<br>Bilder<br>Tiefenwirkung                                                                                                    | 140<br>140<br>143                                                         |
|           | 6.7         | UV-Map<br>Funktionsweise<br>Bedienelemente<br>Nachbearbeitung<br>Stretching                                                                                                    | 147<br>147<br>149<br>150<br>152                                           |
|           | 6.8         | Texture Painting                                                                                                    | 153                                                                       |
|           | 6.9         | Fragen und Übungen                                                                                                    | 157                                                                       |
| Kapitel 7 | <b>PR</b> ( | OCEDURAL SURFACES<br>Berechnend<br>Brick Texture<br>Checker Texture<br>Noise Texture<br>Voronoi Texture<br>Wave Texture<br>Gradient Texture<br>Magic Texture<br>Musgrave Texture<br>Verbinder<br>Koordinaten | 159<br>159<br>160<br>161<br>162<br>163<br>164<br>165<br>166<br>167<br>167 |
|           |             | Farbspiele<br>Mehr                                                                                                    | 169<br>170                                                                |
|           | 7.2         | Organisation von Nodes                                                                                                    | 172                                                                       |
|           | 7.3         | Workshop: Materialien Teil 1<br>Glas<br>Blatt Papier<br>Wachsmalstifte                                                                                                    | 174<br>174<br>178<br>179                                                  |
|           | 7.4         | Mehrere Materialien                                                                                                    | 184                                                                       |
|           | 7.5         | Workshop: Materialien Teil 2<br>Barstuhl<br>Treppenstufen                                                                                                    | 186<br>186                                                                |
|           | 7.6         | Fragen und Übungen                                                                                                    | 195                                                                       |

\_

| Kapitel 8 | BE  | LEUCHTUNG                                                                                 | 197                                           |
|-----------|-----|-------------------------------------------------------------------------------------------|-----------------------------------------------|
|           | 8.1 | Licht aus<br>Standardszene<br>Während des Modellierens                                    | 197<br>197<br>197                             |
|           | 8.2 | Standard-Lichter<br>Einstellungen<br>Point<br>Sun<br>Spot<br>Hemi<br>Area                 | 198<br>198<br>200<br>201<br>202<br>204<br>205 |
|           | 8.3 | Emission                                                                                  | 206                                           |
|           | 8.4 | Workshop: LED-Spot                                                                        | 207                                           |
|           | 8.5 | HDRI<br>Besonderes Bildformat<br>Auflösung<br>Anwendung                                   | 211<br>211<br>212<br>212                      |
|           | 8.6 | Position der Lichter                                                                      | 215                                           |
|           |     | Override Material                                                                         | 215                                           |
|           |     | Drei-Lichter-Setup                                                                        | 216                                           |
|           |     | Unsichtbar                                                                                | 218                                           |
|           | 8.7 | Aufbau der Szene<br>Blender-Dateien<br>Dateien anderer Anwendungen                        | 219<br>219<br>220                             |
|           | 8.8 | Workshop: Szene<br>Dach und Fenster<br>Geländer<br>Erker<br>Positionierung<br>Beleuchtung | 221<br>221<br>227<br>229<br>232<br>233        |
|           | 8.9 | Fragen und Übungen                                                                        | 237                                           |
| Kapitel 9 | RE  | NDERN                                                                                     | 239                                           |
|           | 9.1 | Engine<br>Funktionsweise<br>Blender Internal<br>Cycles                                    | 239<br>239<br>239<br>239<br>240               |
|           | 9.2 | v<br>Workshop: Materialien                                                                | 241                                           |
|           | 0.2 | Rendereinstellungen                                                                       | 240                                           |
|           | 9.3 | Render                                                                                    | 249<br>240                                    |
|           |     | Dimensions                                                                                | 249<br>240                                    |
|           |     | Metadata                                                                                  | 250                                           |

|            |      | Output<br>Freestyle<br>Sampling<br>Light Paths<br>Denoising (Render Layers) | 251<br>251<br>252<br>252<br>253 |
|------------|------|-----------------------------------------------------------------------------|---------------------------------|
|            | 9.4  | Kamera<br>Einstellungen<br>Aktive Kamera<br>Positionierung                  | 253<br>254<br>258<br>259        |
|            | 9.5  | Workshop: Rendern                                                           | 261                             |
|            | 9.6  | Fragen und Übungen                                                          | 265                             |
| Kapitel 10 | AN   | MATION                                                                      | 267                             |
|            | 10.1 | Grundlagen                                                                  | 267                             |
|            |      | Keyframes                                                                   | 267                             |
|            |      | Ort, Zeit und                                                               | 267                             |
|            | 10.2 | Werkzeuge                                                                   | 268                             |
|            |      | Graph Editor                                                                | 268                             |
|            |      | Dope Sheet                                                                  | 275                             |
|            | 10.3 | Workshop: Animation<br>Vorbereitungen                                       | 277<br>277                      |
|            | 10.4 | Physik-Simulationen                                                         | 284                             |
|            |      | Modellieren mit Physik                                                      | 285                             |
|            | 10.5 | Workshop: Physik                                                            | 286                             |
|            |      | Flüssigkeit                                                                 | 286                             |
|            |      | Zu- und Abriuss                                                             | 288<br>289                      |
|            | 10.6 | Fragen und Übungen                                                          | 294                             |
|            |      |                                                                             |                                 |
| Kapitel 11 | ENT  | 「WICKLUNG                                                                   | 295                             |
|            | 11.1 | Open Source                                                                 | 295                             |
|            | 11.2 | Anfänge                                                                     | 296                             |
|            | 11.3 | Open Movies                                                                 | 297                             |
|            | 11.4 | Die Zukunft                                                                 | 298                             |

-

| Kapitel 12 | BLENDER 2.8               | 299 |
|------------|---------------------------|-----|
|            | 12.1 Keine Panik!         | 299 |
|            | 12.2 Eevee                | 300 |
|            | 12.3 OpenGL               | 301 |
|            | 12.4 Grease Pencil        | 301 |
|            | 12.5 Multi-Object Editing | 302 |
|            |                           |     |
|            | INDEX                     | 303 |

## Vorwort

Als ein Kind der 80er Jahre bin ich mit Kino und Filmen groß geworden. Die besondere Faszination galt dabei immer den Special Effects, die mit den Jahren immer atemberaubender wurden, auch dank (oder gerade wegen) der Entwicklung entsprechender Computerprogramme. Auch wenn dafür manchmal die Story in den Hintergrund geraten ist.

Mittlerweile sind die Effekte aus dem Kino ausgebrochen und man findet sie überall, auch unbemerkt. Der neue Luxuswagen, der über eine einsame Wüstenstraße zu eindrucksvoller Kulisse fährt, und der Joghurt, der sich selber rührt, in der Werbung sind zwei Beispiele dafür, wie 3D-Animationen eingesetzt werden.

Doch auch in Computerspielen wird diese Technik angewendet und der 3D-Druck ist die wohl neueste Spielwiese.

Architekten können Ihnen Ihr Haus zeigen, bevor der erste Stein gesetzt wurde. Mithilfe von Virtual-Reality-Brillen können Sie sich sogar schon darin umsehen.

Spannende Zeiten also – und Sie halten in Ihren Händen ein Buch, das Ihnen einen Blick hinter die Kulissen gewährt, denn mit Blender ist all dies möglich.

Wollen Sie auf diese Reise gehen? Ich stelle diese Frage, weil es passieren kann, dass Sie sich in Zukunft vorkommen wie in einer Zaubershow, bei der Sie all die Spiegel und Schnüre sehen können, die die Illusion ermöglichen. Aber Sie werden auch mit einem schärferen Blick Ihre Umwelt wahrnehmen, denn Sie werden es sich angewöhnen, Dinge ganz genau anzusehen (vor allen Dingen Materialien), für den Fall, dass Sie so etwas mal modellieren müssen.

Blender ist Open Source und das hat den schönen Nebeneffekt, dass Sie auf diese Reise gehen können, ohne vorher viel Geld ausgeben zu müssen. Die Grundlagen, die Sie in diesem Buch lernen, sind auch auf andere Programme anwendbar. Doch bewahren Sie sich vor dem Gedanken, dass teure Software auch Ihre Bilder automatisch besser aussehen lässt. Ein Satz, den ich zu Anfang meiner 3D-Leidenschaft oft gehört habe und der sich immer als wahr herausgestellt hat, ist: »Der Künstler macht das Bild.«

Ich weiß noch ganz genau, wie ein Schulfreund mich einmal gefragt hat, was ich denn einmal werden möchte. Meine Antwort lautete: Schriftsteller. Nun konnte ich mir dank Blender diesen Traum erfüllen: Ich habe ein Buch geschrieben. Es ist zwar kein Buch, das eine Geschichte erzählt, aber hoffentlich vielen Menschen ermöglicht, ihre Geschichte zu erzählen, sei es durch Bilder, Animationen oder Spiele. Lassen Sie uns anfangen, damit Blender auch Ihren Traum erfüllen kann.

Beginnen wir mit Ihrer Geschichte ...

#### Antworten und Lösungen

Die Antworten und Lösungen zu den am Ende der Kapitel gestellten Fragen und Aufgaben finden Sie im Downloadbereich zum Buch auf: www.mitp.de/644

# Kapitel 1

## Installation

Zu Beginn müssen wir natürlich erst mal dafür sorgen, dass Blender auf unserem Rechner einsatzfähig ist. Für dieses Buch habe ich Blender 2.79 verwendet. Aber es ist recht wahrscheinlich, dass, wenn Sie dieses Buch in den Händen halten, es schon einen kleinen Buchstaben an der Versionsnummer gibt oder vielleicht sogar schon die 2.8 erschienen ist. Doch dies ist kein Problem, die grundlegenden Techniken werden sich nicht verändern, sie sind sogar auf andere 3D-Programme anwendbar und die ganzen Neuerungen der Version 2.8 habe ich für Sie schon einmal in einem Kapitel am Ende zusammengetragen.

### 1.1 Was benötigt man?

Zunächst einmal die gute Nachricht: Blender ist recht genügsam in seinen Systemanforderungen und auch nicht jede neue Version benötigt einen neuen Rechner. Dennoch gibt es immer eine Minimum-Liste, eine Liste mit empfohlener Hardware (Recommended – ab hier macht es Spaß) und eine Optimal-Liste, die gilt, wenn Sie Blender im produktiven Einsatz haben, oder mit anderen Worten: wenn Sie Geld mit Blender verdienen möchten.

Minimum:

2 GHz Dual-Core CPU mit SSE2 (32-bit) 2 GB RAM Monitor mit 1280x768 und 24-Bit-Farben Maus oder ein Trackpad Grafikkarte mit 512 MB und OpenGL 2.1

Empfohlen:

Quad-Core CPU (64 Bit) 8 GB RAM Monitor mit 1920x1080 (Full-HD) und 24-Bit-Farben 3-Tasten-Maus Grafikkarte mit 2 GB und OpenGL 3.2

Optimal:

Achtkern CPU (64 Bit) 16 GB RAM 2 Monitore mit 1920x1080 (Full-HD) und 24-Bit-Farben 3-Tasten-Maus und Grafiktablett 2 Grafikkarten mit 4 GB und OpenGL 3.2 Natürlich geht auch jeder Mix dazwischen. Das Betriebssystem spielt übrigens so gut wie keine Rolle, es werden Windows, macOS und Linux unterstützt und auf allen Plattformen sieht Blender gleich aus und hat die gleichen Funktionen. Eine schlechte Nachricht gibt es für Windows-XP-Nutzer: Blender 2.76 ist die letzte Version, die noch XP unterstützt. Dies sind die offiziell unterstützten Betriebssysteme. Doch da Blender Open Source ist, gibt es auch viele Umsetzungen für andere Systeme, selbst für aufgerüstete Amigas lässt sich eine Version finden.

### 1.2 Download

Doch nun geht es los: Die Webseite von Blender finden Sie unter *https://www.blender.org*, direkt zum Download geht es unter *https://www.blender.org/download*.

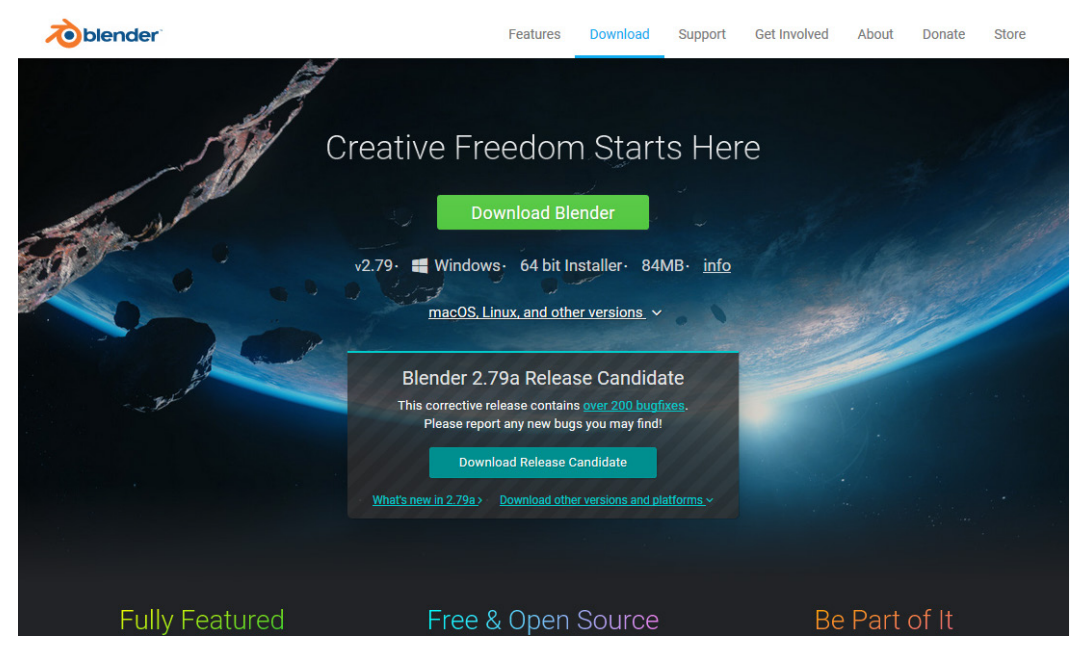

Abbildung 1.1: Die Download-Seite von Blender

Hier finden Sie direkt oben den Button DOWNLOAD BLENDER und darunter die Version, die die Blender-Webseite für Sie aufgrund des verwendeten Betriebssystems am geeignetsten hält.

Darunter finden Sie noch den Vorschlag, doch einen »Release Candidate« herunterzuladen. Das sind Versionen, die gerade getestet werden und noch Fehler enthalten können. Darum ist jeder eingeladen, diese Version zu testen und noch weitere Fehler zu melden, die auftreten können.

#### a, b, c ...

Was hat es mit den Buchstaben hinter der Versionsnummer auf sich? Diese bedeuten, dass diese Version keine neuen Funktionen erhalten hat, dass aber Fehler beseitigt worden sind.

Auch wenn Sie auf einem Windows-System zu Hause sind und der Vorschlag, den 64 BIT INSTALLER zu nehmen, vernünftig klingt, wählen Sie bitte: MACOS, LINUX, AND OTHER VERSIONS.

|   | Windows    | 64 bit Installer | 84MB  |
|---|------------|------------------|-------|
| 4 | Windows    | 64 bit .zip      | 110MB |
| 4 | Windows    | 32 bit Installer | 76MB  |
| 4 | Windows    | 32 bit .zip      | 99MB  |
| Ś | macOS      | 64 bit           | 134MB |
| ۵ | Linux      | 64 bit           | 136MB |
| ۵ | Linux      | 32 bit           | 132MB |
| P | Steam      |                  |       |
|   | Source Cod | e                |       |

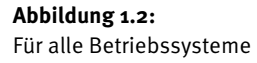

Wählen Sie die für Ihr Betriebssystem passende . zip-Datei aus und laden Sie sie auf Ihren Rechner herunter. Merken Sie sich den Pfad. Bei macOS und Linux steht zwar nicht . zip dabei, aber bei den Downloads handelt es sich auch um gepackte Archive.

Der Grund, warum wir die . zip-Datei wählen, ist der, dass Blender eigentlich keinen Installer benötigt, sondern er startet von jedem Ort und braucht nur seine Dateien zusammen in einem Verzeichnis. Das macht es dann einfacher, mehrere Blender-Versionen nebeneinander auf dem Rechner zu haben und auch das Löschen ist ganz einfach.

#### **Ein Wort zu Linux**

Blender ist in allen großen Distributionen in den Paketquellen enthalten und kann von dort aus auf dem üblichen Weg installiert werden. Doch wenn Sie vorhaben, richtig in Blender einzusteigen, dann werden Sie mit den dort vorhandenen Versionsständen auf Dauer nicht glücklich. Darum gewöhnen Sie es sich gleich zu Anfang an, Blender auf die hier beschriebene Art zu installieren.

### 1.3 Entpacken

Öffnen Sie das Verzeichnis, in das Sie soeben Blender heruntergeladen haben, und klicken Sie mit der rechten Maustaste auf die Datei.

Windows-Benutzer wählen nun ALLE EXTRAHIEREN... und bestätigen die nächste Abfrage mit EXTRAHIE-REN.

Apple-Benutzer klicken einfach doppelt auf die Datei.

Und Linux-Anwender benutzen auch den Rechtsklick, und abhängig vom verwendeten Desktop gibt es hier die Möglichkeit, HIER ENTPACKEN auszuwählen, oder Sie benutzen den Archivmanager und wählen dort ENTPACKEN.

| blender-2.79-linux-glibc219-x80             | _64.tar.bz2     | - + ×             |
|---------------------------------------------|-----------------|-------------------|
| Archiv Bearbeiten Ansicht Hilfe             |                 |                   |
| 🗜 🛅 Öffnen 👻 🏦 Entpacken 🖳 i                | <b>)</b> 0      |                   |
| 🗢 Zurück 🜩 🛧 🌰 Ort: 📄 /                     |                 |                   |
| Name 🔻 Größe                                | Typ Änderu      | ngsdatum          |
| blender-2.79-linux-glibc219-x86_64 439,5 MB | Ordner 11. Sept | ember 2017, 14:21 |
| 1 Objekt (439,5 MB)                         |                 |                   |

Abbildung 1.3: Der Archivmanager unter Linux

### 1.4 Verschieben

Schauen Sie einmal in den Ordner hinein, sehen Sie viele andere Dateien und nur noch einen weiteren Ordner, der genau so heißt wie der übergeordnete, der dann viele Dateien enthält?

Dieser PC > Downloads > blender-2.79-windows64 > blender-2.79-windows64

Abbildung 1.4: Spaß mit Windows ...

Wie auch immer, Sie benötigen den Ordner mit den vielen Dateien. Kopieren Sie diesen an einen geeigneten Ort.

Unter Windows z.B. in den Programme-Ordner (C:\Programme). Legen Sie einen Link auf die Datei blender.exe an und verschieben Sie diesen auf den Desktop, um das Programm schneller starten zu können.

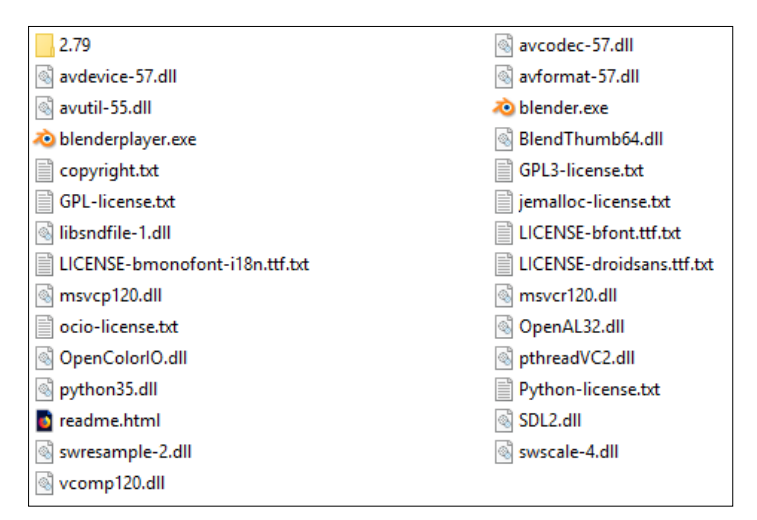

**Abbildung 1.5:** Der Blender-Ordner unter Windows

MacOS-Benutzer wählen im Finder GEHE ZU|PROGRAMME und kopieren den Ordner hierhin. Das Programm lässt sich dann über die Spotlight-Suche ausführen und ins Dock verschieben.

| Zurück\$\$ÖVorwärts\$\$ÅStartvolume auf Schreibtisch auswählen\$\$\$1Image: Schreibtisch auswählen\$\$\$1Image: Schreibtisch\$\$\$0Image: Schreibtisch\$\$\$0Image: Schreibtisch\$\$\$0Image: Schreibtisch\$\$\$0Image: Schreibtisch\$\$\$\$0Image: Schreibtisch\$\$\$\$0Image: Schreibtisch\$\$\$\$\$0Image: Schreibtisch\$\$\$\$\$\$\$\$\$\$\$\$\$\$\$\$\$\$\$\$\$\$\$\$\$\$\$\$\$\$\$\$\$                                                                                                    | Gehe zu  | Fenster     | Hilfe                 |                   |
|----------------------------------------------------------------------------------------------------|----------|-------------|-----------------------|-------------------|
| Vorwärts       98Å         Startvolume auf Schreibtisch auswählen       1981         E Zuletzt benutzt       1987         Dokumente       1980         Schreibtisch       1980         O Downloads       178L         Benutzerordner       1984         Computer       1980         AirDrop       1984         Netzwerk       1984         Icloud Drive       1981         A Programme       1980         Benutzte Ordner       1980         Benutzte Ordner       1980         Gehe zum Ordner       1986         Mit Server verbinden       1986                                                                                                    | Zurück   |             |                       | ЖÖ                |
| Startvolume auf Schreibtisch auswählen <sup>0</sup> %f <sup>2</sup> Zuletzt benutzt <sup>0</sup> %F <sup>1</sup> Dokumente <sup>0</sup> %O <sup>1</sup> Dokumente <sup>0</sup> %O <sup>1</sup> Dokumente <sup>0</sup> %O <sup>1</sup> Dokumente <sup>0</sup> %O <sup>1</sup> Dokumente <sup>1</sup> %O <sup>1</sup> Dokumente <sup>1</sup> %O <sup>1</sup> Dokumente <sup>1</sup> %O <sup>1</sup> Dokumente <sup>1</sup> %D <sup>1</sup> Benutzerordner <sup>1</sup> %K <sup>1</sup> Computer <sup>1</sup> %K <sup>1</sup> Computer <sup>1</sup> %K <sup>1</sup> Cloud Drive <sup>1</sup> %K <sup>1</sup> Cloud Drive <sup>1</sup> %K <sup>1</sup> Cloud Drive <sup>1</sup> %K <sup>1</sup> Montary Programme <sup>1</sup> %KU <sup>1</sup> Benutzte Ordner <sup>1</sup> %K <sup>1</sup> Gehe zum Ordner <sup>1</sup> %K                                                                                                    | Vorwärt  | S           |                       | ЖÄ                |
| Image: Schreibtisch <sup>1</sup> %F         Image: Schreibtisch <sup>1</sup> %F         Image: Schreibtisch <sup>1</sup> %F         Image: Schreibtisch <sup>1</sup> %F         Image: Schreibtisch <sup>1</sup> %F         Image: Schreibtisch <sup>1</sup> %F         Image: Schreibtisch <sup>1</sup> %F         Image: Schreibtisch <sup>1</sup> %F         Image: Schreibtisch <sup>1</sup> %K         Image: Schreibtisch <sup>1</sup> %K                                                                                                    | Startvol | ume auf So  | chreibtisch auswählen | ☆駕↑               |
| Image: Dokumente       ① 第0         Image: Schreibtisch       ① 第0         Image: Schreibtisch       ① 第D         Image: Downloads       T %L         Image: Schreibtisch       ① 第D         Image: Downloads       T %L         Image: Schreibtisch       ① %L         Image: Schreibtisch       ① %H         Image: Schreibtisch       ① %H         Image: Schreibtisch       ① %H         Image: Schreibtisch       ① %K         Image: Schreibtisch       ① %K         Image: Schreibtisch                                                                                                    | 🗏 Zule   | tzt benutzt |                       | <b>企</b> ℋF       |
| Schreibtisch <sup>0</sup> <sup>1</sup> <sup>1</sup> <sup>1</sup>                                                                                                    | 🗗 Doki   | umente      |                       | <b>企業O</b>        |
| O Downloads       \C \C L         Image: Benutzerordner       Image: Benutzerordner         Image: Computer       Image: Benutzerordner         Image: Benutzerordner       Image: Benutzerordner         Image: Benutzerordner       Image: Benutzerordnerordner                                                                                                    | 🔜 Schr   | eibtisch    |                       | 企業D               |
| Image: Series of the series of the serie | O Dow    | nloads      |                       | ₹₩L               |
| □ Computer       ① %C         (◎) AirDrop       ① %R         ④ Netzwerk       ① %K         △ iCloud Drive       ① %I         ▲ Programme       ① %A         ※ Dienstprogramme       ① %U         Benutzte Ordner       ▶         Gehe zum Ordner       ① %G         Mit Server verbinden       %K                                                                                                    | 🟦 Benu   | tzerordner  |                       | <del></del>       |
| ● AirDrop       ① 第R         ● Netzwerk       ① 第K         △ iCloud Drive       ① 第I         ・A: Programme       ① 第A         ※ Dienstprogramme       ① 第U         Benutzte Ordner       ●         Gehe zum Ordner       ① 第G         Mit Server verbinden       第K                                                                                                    | Com      | puter       |                       | 企業C               |
| <ul> <li>④ Netzwerk</li> <li>① 第K</li> <li>△ iCloud Drive</li> <li>① 第I</li> <li>▲ Programme</li> <li>① 第A</li> <li>※ Dienstprogramme</li> <li>① 第U</li> <li>Benutzte Ordner</li> <li>Gehe zum Ordner</li> <li>① 第G</li> <li>Mit Server verbinden</li> <li>第K</li> </ul>                                                                                                    | l AirD   | rop         |                       | 企業R               |
| <ul> <li>△ iCloud Drive</li> <li>☆ Programme</li> <li>☆ #A</li> <li>☆ Dienstprogramme</li> <li>☆ #U</li> <li>Benutzte Ordner</li> <li>Gehe zum Ordner</li> <li>☆ #G</li> <li>Mit Server verbinden</li> <li>#K</li> </ul>                                                                                                    | 🛞 Netz   | werk        |                       | <b>企</b> 器Κ       |
| A: Programme     ① 第A       ※ Dienstprogramme     ① 第U       Benutzte Ordner     ト       Gehe zum Ordner     ① 第G       Mit Server verbinden     第K                                                                                                    | C iClou  | d Drive     |                       | <b>企業</b> I       |
| <ul> <li>※ Dienstprogramme</li> <li>分 米 U</li> <li>Benutzte Ordner</li> <li>Gehe zum Ordner</li> <li>公 米 G</li> <li>Mit Server verbinden</li> </ul>                                                                                                    | 🕂 Prog   | ramme       |                       | <mark>ሰ</mark> ₩A |
| Benutzte Ordner<br>Gehe zum Ordner<br>Mit Server verbinden 第K                                                                                                    | Ӿ Dien   | stprogram   | me                    | ☆業U               |
| Gehe zum Ordner企業GMit Server verbinden業K                                                                                                    | Benutzt  | e Ordner    |                       | •                 |
| Mit Server verbinden #K                                                                                                    | Gehe zu  | um Ordner   |                       | 企業G               |
|                                                                                                    | Mit Serv | ver verbind | en                    | ЖК                |

**Abbildung 1.6:** Der Finder unter macOS

Unter Linux gibt es die wenigsten Probleme, wenn der Ordner ins Home-Verzeichnis des Benutzers kopiert wird. Gestartet wird das Programm über die Datei blender. Natürlich können Sie sich auch hier einen Link anlegen oder mit einem geeigneten Programm (wie »menulibre«) einen Menü-Eintrag erzeugen.

## 1.5 Starten

Starten Sie nun Blender über den angelegten Link oder durch einen Klick auf die Programmdatei.

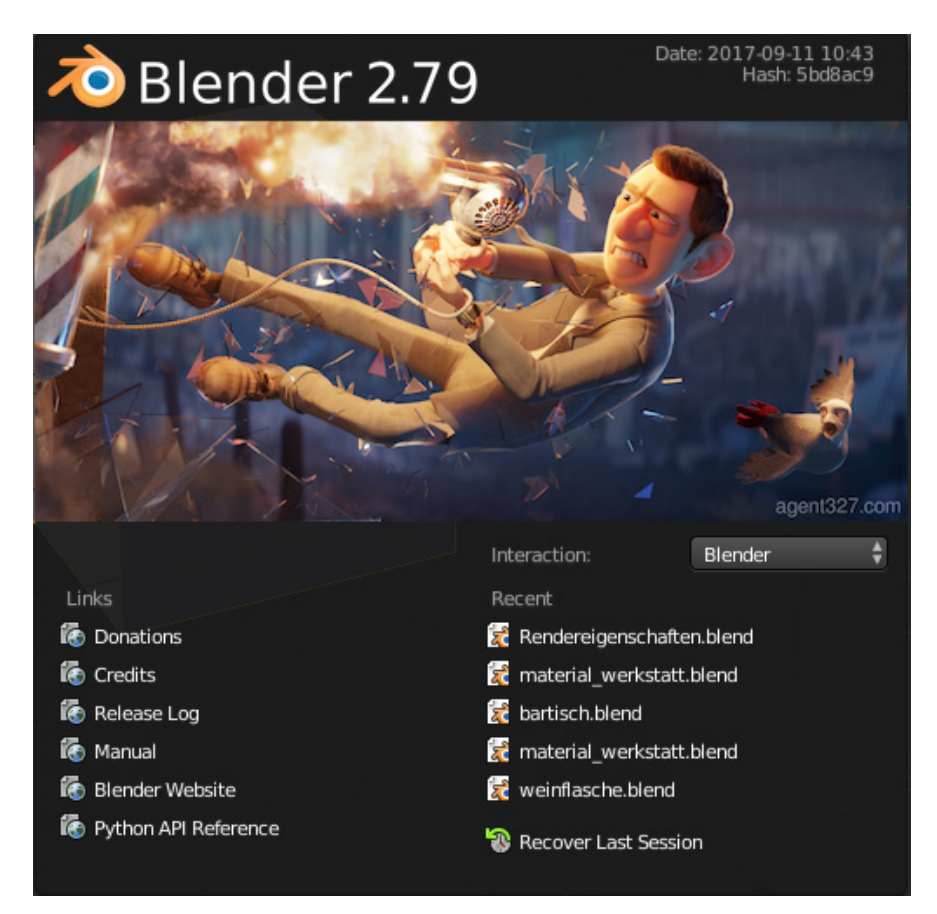

Abbildung 1.7: Der Startbildschirm der Version 2.79

#### Alternative Installation

Natürlich spricht auch nichts dagegen, tatsächlich den Installer auf Windows-Systemen zu verwenden oder die Paketverwaltung unter Linux, wenn Ihnen das mehr liegt.

Als Letztes bietet sich auch noch die Möglichkeit, Blender über Steam zu installieren, dann brauchen Sie sich auch nicht um Updates zu kümmern, da diese automatisch verteilt werden.

## **1.6 Legen Sie los!**

Nun können Sie sich an die Arbeit machen. In den folgenden Kapiteln zeige ich Ihnen Stück für Stück, wie Sie eine Szene entwerfen.

Die Schritte dafür sind immer die gleichen:

- Sie erstellen ein oder mehrere Modelle.
- Diese versehen Sie mit Materialien, Sie färben sie ein.
- Danach bauen Sie die Szene und kümmern sich um die richtige Beleuchtung.
- Wenn Sie eine Animation erstellen wollen, ist es nun an der Zeit, sich um die Bewegungsabläufe zu kümmern.
- Zum Schluss: Rendern Sie Ihr Bild oder Ihre Animation.

Hört sich gar nicht so schwer an, oder? Und keine Sorge, Blender ist längst nicht mehr so kompliziert in der Bedienung, wie es einmal war, denn hier hat sich einiges getan, seitdem mit Blender 2.5/2.6 eine neue Oberfläche eingeführt wurde.

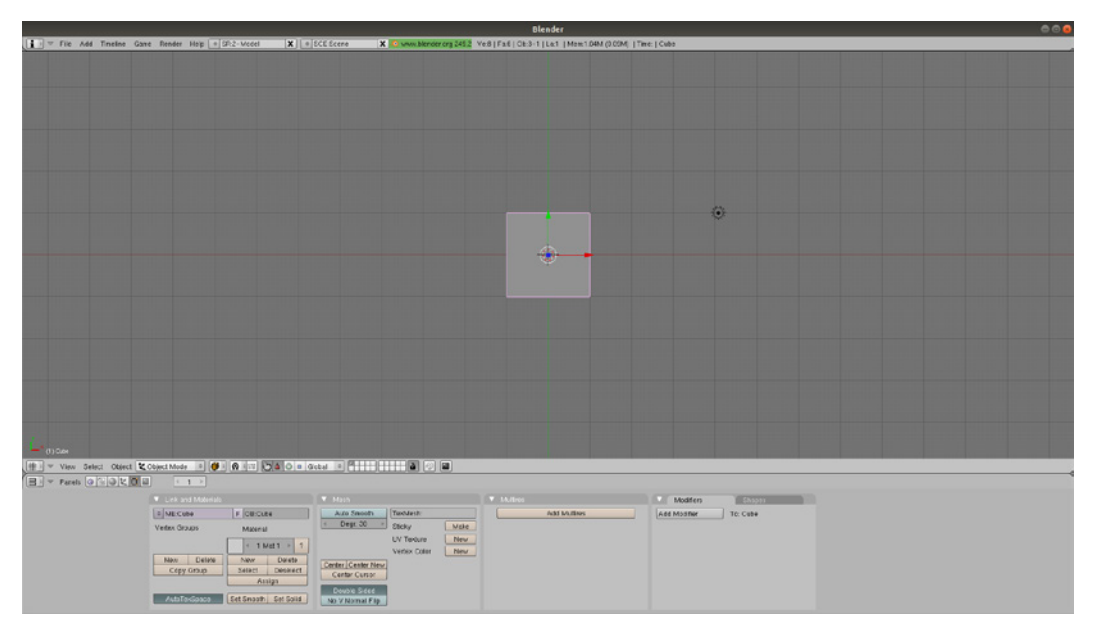

Abbildung 1.8: Blender 2.49a (erschienen 2009)

Da es sich besser lernt, wenn man ein Ziel vor Augen hat, werde ich Ihnen die Bedienung an einem durchgängigen Beispiel zeigen. Die Szene, die wir gemeinsam gestalten, zeigt einen modern eingerichteten Raum mit großen Fensterflächen und jeder Menge Möglichkeiten, das Gelernte anzuwenden.

Im Buch gibt es immer wieder Workshop-Abschnitte, in denen wir die Szene weiter voranbringen und auch Dinge wiederholen, hier dürfen Sie gerne mitarbeiten. Wie Sie mitarbeiten, bleibt dabei Ihnen überlassen: Der Text ist so gestaltet, dass Sie die Workshops überspringen können, um sie dann später am Ende des Kapitels oder Buches zu bearbeiten, für den Fall, dass Sie das Buch gemütlich auf der Couch lesen wollen und nicht in der Nähe Ihres Rechners.

Doch nun blättern Sie um, die Grundlagen und die aktuelle Oberfläche von Blender warten auf Sie.

## Index

#### Symbole

2D-Animation 301 3D Manipulator 259 3D Manipulator Widget 57 3D View 25

#### A

Add-on 36 Agent 327 297 Aktive Kamera 258 Aktives Element 273 Animation 267 rückwärts 269 Ansicht Animation 279 Append 219 Area-Licht 205 Auflösung 82, 212, 249 Ausgangspunkt 54 Ausgeblendetes Seitenmenü 273 Auswahl 51 einzelne Elemente 51 Mehrfachauswahl 52 Werkzeuge 52 Auswahlwerkzeuge 52

#### В

Background Images 80 Background-Node 213 Back-Light 217 Baking 107, 146 Bauelemente 49 Befehl Tastenkürzel zuweisen 35 Beleuchtung 197 Benutzereinstellungen 32 Berechnungsmethode 182 Betriebssystem 16 Bevel 67 Bewegungen im 3D-Raum 47 Bl 239 Big Buck Bunny 297 Bildausschnitt 255 Blender Anfänge 296 Community 295 Download 16 Einstellungen 32 Entpacken 17 Entwicklung 295 Grundlagen 47 Installieren 15 Navigation 47 Oberfläche 23 Starten 20 Systemanforderungen 15 Verschieben 18 Vorgängerversionen 38 Zukunft 298 Blender 2.8 299 Blender Foundation 296 Blender Internal 239 Blender Render 121 Bounce 200, 252 Box-Modeling 61 Brechungsindex 126 Brennweite 254 Brick-Texture-Node 159 Bridge Edge Loops 77 Bump-Map 143

#### С

Camera Presets 255 Cast Shadow 200 Catmull-Clark 103 CCO-Lizenz 212 Checker-Texture-Node 160 Clamp 252 Clay-Render 216 Collision 284 ColorRamp 192 ColorRamp 192 ColorRamp-Node 170 Community 295 CUDA 241 Cursor 271, 273 Cycles 295 Cycles Render 130 Cycles-Renderer Arbeitsweise 240

#### D

Damped Track Constraint 260 Datei 219 Formate 220 Fremdanwendung 220 Denoising 253, 261 Depth of Field 258 Diffuse Color 123 Diffuse-Shader 132 Displacement-Map 143 Display 256 Dissolve 290 Domain 284 Dope Sheet 275 Unterschied zu Graph Editor 276 Download 16 Drei-Lichter-Setup 216 Drittel-Regel 256 Dynamische Topologie 104 Dyntopo 105

#### E

Edge 50 Editing 33 Editor 23, 268 Blender 2.8 300 UV/Image 31 Eevee 300 Einstellungen Kamera 254 Elemente duplizieren 55 greifen 56 hinzufügen 55 löschen 55 rotieren 56 skalieren 56 Emission 206, 216 Empty 80 Ende Animation 269 Equidistant 254 Equirectangular 254

Equisolid 254 Export 220 Extrude 63

#### F

Face 50 Lichtquelle 206 Falloff 97 Farbauswahl 38 Farbdefinition hexadezimale 176 Farbe 122 Fenster Größe anpassen 42 löschen 43 neues erstellen 43 verdoppeln 44 File Browser 31 Fill-Light 216 Film 267 Filter Glossy 252 Fireflies 242 unterdrücken 252 Fisheye 254 Fluid 284 Flüssigkeit 284 Focal Length 254 Focus 258 fps 269 Frame-Rate 269 Freestvle 251 Fresnel-Effekt 128 Füll-Licht 216 Funktion experimentelle 144

#### G

Game Engine 300 gemalte Textur 157 Geometrie hinzufügen 61 Glass 127 Glass-Shader 127 globales Objekt 58 Global Undo 34 Glossy-Shader 124 Gradient-Texture-Node 164 Grafikkarte 40, 241 Graph Editor 270 Unterschied zu Dope Sheet 276 Grease Pencil 34, 301 Grid 69 Grundlagen 47 Grundwerkzeuge 56

#### Η

Hauptlicht 216 HDRI 211, 212 Dateiendung 214 Hemi-Licht 204 Hexadezimalzahl 176 Hilfslinie Bildkomposition 256 Hintergrund 211 gestalten 213 Hintergrund-Licht 217 Hochkontrastbild 211

#### I

Image-Texture-Node 142 Import 220 Increment-Snapping 69 Index of Refraction 126 Info-Zeile 27 Input 34 Interface 32 IOR 126

#### Κ

Kamera 239, 253 ausrichten 260 Einstellungen 253 Empty-Objekte 261 mehrere 258 Positionierung 256 rufen 260 Kamera-Ansicht 259, 260 Kameralinse 254 Keyframe 29, 267 verschieben 272 Key-Light 216 Knife 78 Kontextsensitiv 25 Koordinatensystem 47

#### L

Lampe 197 Eigenschaften 198 Einstellungen 198 Richtung ändern 202 Typen 198 Längenangabe 83 Layout exportieren 147 LED-Spot 207 Licht Einheiten 128 indirektes 252 Lichtquelle 197 ausschalten 198 beeinflussen 197 entwerfen 207 erstellen 206 positionieren 218 Linie 50 gestrichelte schwarze 120 Link 219 Linse 254 Linux 17 Lizenzmodell 295 Load UI 39 Location speichern 268 LocRotScale 268 Loop Cut 62 Loop Cut and Slide 63

#### Μ

Magic-Texture-Node 165 Mapping-Node 168 Marker 269 Maßangaben 57 Material 121 ausschalten 215 Eigenschaften 123 erstellen 180 neu erstellen 185 Material Output 132 Math-Node 170 Maus 35 Mausrad 35 Metadata 250 Mirror 106 Mix-Node 169 Mix-Shader-Node 169 Modellierung 61 Modifier 88 Animation 274 Monitor zwei Monitore 44 Multi-Object Editing 302 Multiresolution Modifier 103 Musgrave-Texture-Node 166 Muster 140

#### Ν

NaN 296 Navigation 47 NeoGeo 296 nGon 51, 63 Node 30 organisieren 172 Node-Editor 30, 131 NodeGroup 172 Nodes zuweisen 130 Node-System Aufbau 132 Farbcodierung der Punkte 132 Verbindungen 132 Noise 200, 241 identifizieren 253 unterdrücken 252 Noise-Texture-Node 161 Normal-Map 243 Not a Number Technologies 296

#### 0

Oberfläche 23 deutsche 41 Object Lichtquelle 206 Object Mode 50, 75 Objekt Farbton 273 global 58 in Rosa 143 local 58 zerlegen 149 Open Movies 297 Ort speichern 268 Ortho 48 Orthogonal 49 Outliner 27 Output 251 Override Material 215

#### Ρ

Panning 47 Panoramic 254 Parenting 27, 76 PBR 241 Download 242 Persp 48 Perspektivisch 49 Physically Based Rendering 241 Physics 272 Physik-Simulation 284, 285 Player 269 Plug-in 36 Point-Licht 200 Point-Light 197 Poly-by-Poly 76 Polycount 62 Polygon 50, 107 Position Lichter 215 Positionierung Kamera 259 Primitives 54, 61 anpassen 56 Principled-Shader 241, 243 Procedural Surfaces 159 Properties-Editor 28 Properties Shelf 25 Proportionales Bearbeiten 97 Propotionales Editieren 97 Punkt 50 Punkt-Licht 200 Python 33

#### Q

Quad 51

#### R

Refraction 126 Refraction-Shader 126 Render-Engine 121, 239 Blender 2.8 300 Renderer physikalischer 240 Render Layers 253 Rendern 239 Device 249 Echtzeit 300 Einstellungen 249 Feature Set 249 Fireflies 249 mehrere Kameras 258 Zeitaufwand 251 Renderzeit 240 Resolution 249 Retopology 107 RGB-to-BW-Node 169 Rim-Light 217 Roosendaal, Ton 296 Rotate 47 Rotation 268 Rückgängig machen 33 Rundung 82

#### S

Safe Areas 257 Sample-Wert 252 Sampling 252 Scale 33 Scanline-Renderer 239 Schärfentiefe 257 Schatten 200 Schnitt symmetrisch 63 Schwarz 3D-Szenen 133 Schwarzes Bild 197 Screen 42 speichern 44 Sculpting 101 3D-Anwendungen 106 Sculptris 106 Seamless 141 Seed 252 Shader 123 Sichtbarkeit 53 sintel 295 Sintel 297 Skalierung 268 Snapping 68 Soft Surface 97 Sonnenlicht 201

Speichern 41 Spin 79 Spot-Licht 202 Standardlicht Blender 2.8 300 Standardoberfläche 23 Standardszene 197 Start Animation 269 Starten 20 Startup File 45 Strength Hintergrund 213 Stretching 152 Subdivide 66 Subdivision Surface 110 Subsurface Scattering 125 Suche 26 Sun-Licht 201 Systemanforderungen 15 Systemeinstellung 39 Szene zusammensetzen 219

#### Т

Tastaturbefehle 48 Ansicht 48 Auswahl 52 Tastaturkürzel 26 Tausender-Trennzeichen 200 Tears of Steal 297 Textur Bilder 140 Definition 140 Texture-Coordinate-Node 167 Texture Painting 153 The Man in the High Castle 298 Theme 37 Thirds 256 Tiefenschärfe 257 Tiefenwirkung 143 Tileable 141 Timeline 29, 268 Tooltip ausschalten 33 Python 33 Transparency 124 Transparenz 126 Triangle 50

#### U

Übergänge 246 Undo 33 Schritte 34 UV/Image-Editor 31 UV-Map 147

#### V

Verformung 153 Versionsnummer 16 Vertex 50 View 3D 25 Volume-Shader 133 Vorgängerversion 38 Voronoi-Texture-Node 162

#### W

Warnrosa 142 Wasserdicht 77 Wave-Texture-Node 163 Werkzeug Übersicht 268 Workshop Animation 277 Barstuhl 92, 113, 186 Bartisch 87 Bartisch-Material 133 Beleuchtung 233 Blatt Papier 178 Box-Modeling 70

Eigene Screens 45 Erker 229 Falloffs 99 Flasche 84 Glas 174 Kissen 116 LED-Spot 207 Materialien 241 Materialien Teil 1 174 Materialien Teil 2 186 Modifier 91 Physik 286 Poly-by-Poly 80 Positionierung 232 Raum 74 Rendern 261 Sculpting 107 Stoff 289 Stuhl 81 Subdivision Surface 113 Szene zusammenfügen 221 Tisch 71 Tischdecke 289 Treppenstufen 191 Wachsmalstifte 179 World Node-System 213 World-Output-Node 213

#### Ζ

Zoom 47 Zurücksetzen auf Werkseinstellungen 45